## https://elearn.uoc.gr

## Οδηγίες : Περιορισμός Πρόσβασης σε μάθημα

Για να περιοριστεί η πρόσβαση με την χρήση κλειδιού εγγραφής, σε μάθημα στο https://elearn.uoc.gr/ ακολουθείτε τα παρακάτω βήματα:

- 1. Συνδέεστε στο συγκεκριμένο μάθημα.
- Αφού συνδεθείτε στο μάθημα, στην αριστερή στήλη θα δείτε το menu «Διαχείριση» και θα ακολουθήσετε τη διαδρομή [Διαχείριση μαθήματος --> Χρήστες --> Μέθοδοι εγγραφής-->Αυτό-εγγραφή (Φοιτητής)]

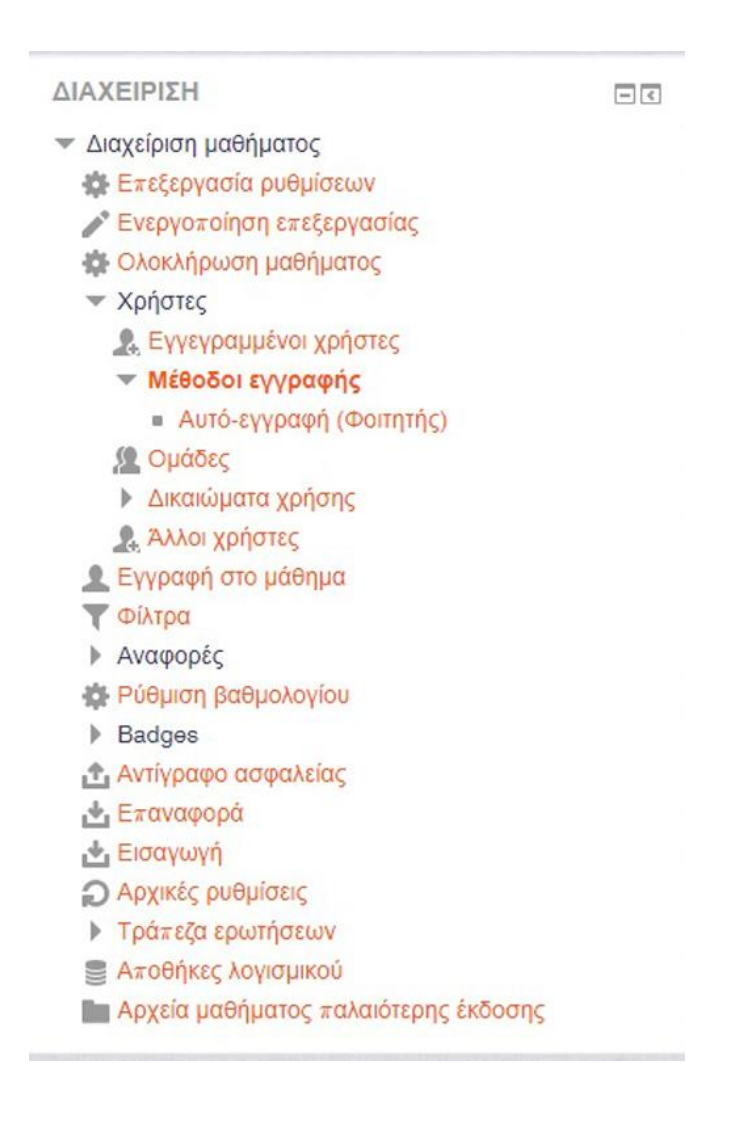

| Θα | εμφανιστεί r | ο σελίδα | «Αυτό-εν | νραφή» |
|----|--------------|----------|----------|--------|
|    |              |          |          | 1      |

| ιο-εγγραφη                                                   |         |                |         |         |       |    |   |            |     |  |
|--------------------------------------------------------------|---------|----------------|---------|---------|-------|----|---|------------|-----|--|
| Όνομα προσαρμοσμένου<br>στιγμιότυπου                         |         |                |         |         |       |    |   |            |     |  |
| Allow existing enrolments ①                                  | Nai 🔻   |                |         |         |       |    |   |            |     |  |
| Allow new enrolments ③                                       | Nai 🔻   |                |         |         |       |    |   |            |     |  |
| Κλειδί εγγραφής 💿                                            | Πατήστε | για να εισάγετ | ε κείμε | evo 🖍 Q |       |    |   |            |     |  |
| Χρήση ομαδικών κλειδιών<br>εγγραφής<br>ማ                     | ν Ιχσ   |                |         |         |       |    |   |            |     |  |
| Default assigned role                                        | Φοιτητή | ς              |         |         | ¥     |    |   |            |     |  |
| Διάρκεια εγγραφής 💿                                          | 0       | ημέρες         | •       | Ενεργοπ | ρίηση |    |   |            |     |  |
| Ειδοποίηση πριν από τη λήξη<br>της εγγραφής<br>())           | ιχσ     |                |         | Ŧ       |       |    |   |            |     |  |
| Notification threshold ③                                     | 1       | ημέρες         | ۳       |         |       |    |   |            |     |  |
| Ημερομηνία έναρξης 💿                                         | 25 🔻    | Οκτώβριος      | ¥       | 2017 🔻  | 14 🔻  | 00 | • | Ενεργοποίη | ηση |  |
| Ημερομηνία Λή <mark>ξ</mark> ης 💿                            | 25 🔻    | Οκτώβριος      | Ŧ       | 2017 🔻  | 14 🔻  | 00 | • | Ενεργοποίη | ηση |  |
| Εγγραφή ανενεργή μετά από<br>⑦                               | Ποτέ    | ¥              |         |         |       |    |   |            |     |  |
| Μέγιστος αριθμός<br>εγγεγραμμένων χρηστών<br>⑦               | 0       |                |         |         |       |    |   |            |     |  |
| Μόνο μέλη ομάδας χρηστών                                     | ואַמ    |                |         | ٣       |       |    |   |            |     |  |
| Αποστολή μηνύματος<br>καλωσορίσματος σε επίπεδο<br>μαθήματος | From th | e course cont  | act     | ¥       |       |    |   |            |     |  |
| Προσαρμοσμένο μήνυμα<br>καλωσορίσματος<br>Φ                  |         |                |         |         |       |    |   |            | //  |  |

Στην επιλογή «Κλειδί εγγραφής», θα πληκτρολογήσετε τον κωδικό για το συγκεκριμένο ηλεκτρονικό μάθημα.

Αφού ολοκληρώσετε, θα πατήσετε "Αποθήκευση Αλλαγών" που βρίσκεται στο τέλος της σελίδας.